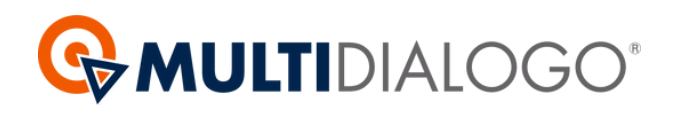

# MANUALE MULTIMAV

Scopri come risparmiare tempo sulla generazione dei MAV bancari dal tuo gestionale 🛞 **Brain**ware

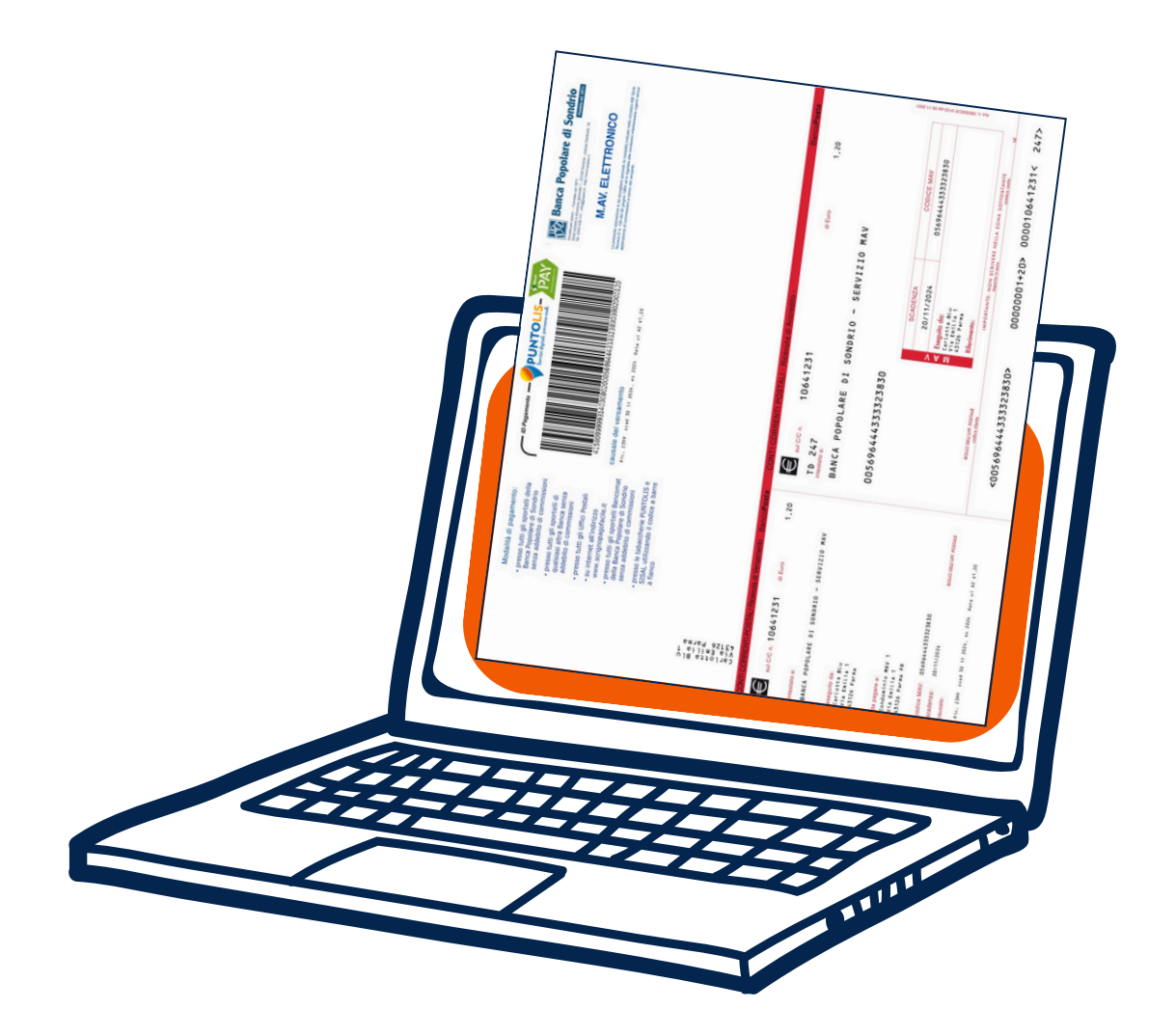

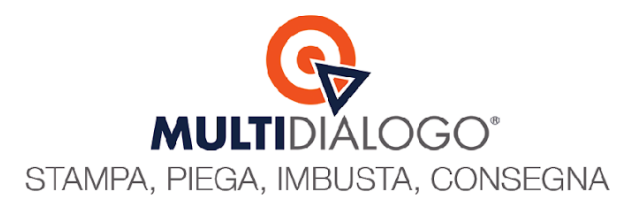

## MULTIMAV (Configurazioni)

Prima di poter generare e inviare i bollettini MAV da Brainware per la riscossione delle rate condominiali è indispensabile seguire i seguenti passaggi:

### **1. ATTIVAZIONE MODULO REMOTE BANKING**

Per predisporre la generazione e l'invio dei bollettini MAV, è indispensabile avere il modulo REMOTE BANKING attivo.

| File | Modifica     | Archivi | <u>G</u> estione | F <u>i</u> scale |  |  |
|------|--------------|---------|------------------|------------------|--|--|
| DOM  | IUS          |         |                  | -                |  |  |
| DOM  | DOMUS        |         |                  |                  |  |  |
| FATT | FATTURAZIONE |         |                  |                  |  |  |
| REMO | OTE BANKIN   | IG      |                  |                  |  |  |

### 2. CARICAMENTO DOCUMENTI SU MULTIDIALOGO

Per ogni singolo condominio <mark>per il quale sei interess</mark>ato ad utilizzare il servizio è indispensabile richiedere l'autorizzazione per la generazione dei MAV alla banca emittente integrata in Multidialogo.

L'autorizzazione consiste nell'inviare una richiesta tramite il portale web di Multidialogo nel quale ti sarà richiesto di caricare dei documenti.

Questi documenti saranno verificati, processati e validati.

Il processo di validazione richiederà indicativamente una settimana, poi sarai subito pronto per inviare i MAV dal tuo Brainware.

Da Brainware, aprire il menu Multidialogo e cliccare sulla voce Accedi al sito Multidialogo BrainWare Enterprise Cloud

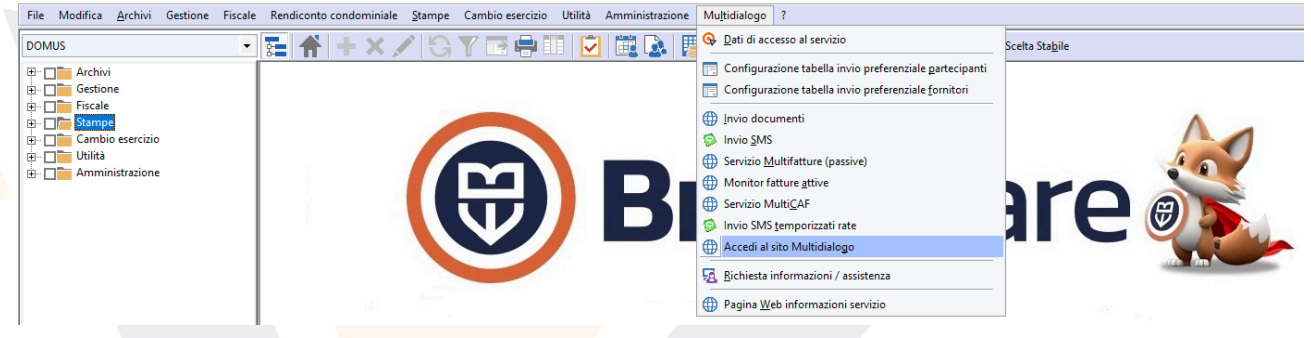

Diversamente accedi tramite il seguente link: https://go2.multidialogo.it

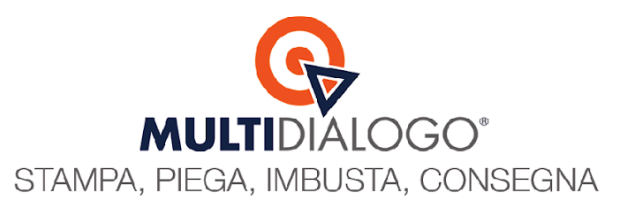

#### Fatto l'accesso, clicca sulla voce CONDOMINI (1) E posizionati nella seconda scheda PROFILI DI FATTURAZIONE (2)

|                                    | Cond       | domìni                                                                                                    |                                |                                         | netbulderdemo 🗳 🌣 🧿                                                                | 8        | Ð      |
|------------------------------------|------------|----------------------------------------------------------------------------------------------------|--------------------------------|-----------------------------------------|------------------------------------------------------------------------------------|----------|--------|
| MULTIDIALOGO                       | • UTE      | NTI PROFILI DI FATTURAZIONE O DOCUMENTI                                                                                       |                                |                                         |                                                                                    |          |        |
|                                    | Ricerca    | a profili di fatturazione 🥄                                                                                                   |                                |                                         |                                                                                    |          |        |
| ANAGRAFICHE                        | Quali prot | fili di fatturazione visualizzare? * Condominio                                                                               |                                | Codice fiscale/Partita Iva              | IBAN                                                                               |          |        |
| Condomini                          | I profili  | dei miei condomìni V                                                                                                    |                                | ~ X                                     | ×                                                                                  |          | ×      |
| Rubrica                            | Domicilia  | zione bancaria (SDD) 2 Richiesta di autorizz                                                                                  | azione MAV                     | ✓ X ■ Includi solo condomini attivi     | (                                                                                  | Reset Ri | icerca |
| RISCOSSIONI E RATE                 | Elence     | profili di fatturazione                                                                                                    |                                |                                         | <ol> <li>Seleziona almeno un profilo per effettuare operazioni massivel</li> </ol> | 🗘 Attivi | a SDD  |
| SERVIZI                            | ~          | <b>N</b> 1                                                                                                    | K                              | < 1 - 10 di 172 > >                     |                                                                                    |          |        |
| S CASHBACK                         | ~ •        | Profilo di fatturazione                                                                                                    | CF/P.IVA                       | IBAN SDD                                | Autorizzazioni                                                                     |          | ^      |
| Contratti cashback                 |            | - Condominio CONDOMINIO MAV 1<br>Etichetta: Condominio MAV 1                                                                  | CF: 98765432109                | IT30Z0623012702000035425501 🗸 🥥 Attivat | to Autorizzazione stampa MAV<br>Richiesta attiva                                   | 12       | ŵ      |
| Movimenti e saldo cashback         |            | Profilo predefinito del condominio                                                                                            |                                |                                         |                                                                                    |          |        |
|                                    | ^          | - Condominio CONDOMINIO MICHELANGELO<br>Etichetta: - Condominio CONDOMINIO MICHELANGELO<br>Profilo predefinito del condominio | CF: 91032145401                | Inserisci codice IBAN 🗸 O Non a         | ttivato Autorizzazione stampa MAV Inserisci IIBAN per creare una richiesta         | Ø        | Û      |
| Multi-invio                        | _ 0        | - Condominio CONDOMINIO VIOLA                                                                                                 | CF: 91091140600                | it01e321233412300000045673 🗸 🔮 Attival  | to Autorizzazione stampa MAV                                                       |          | - 1    |
| Nuovo invio                        |            | Etichetta: Condominio CONDOMINIO VIOLA<br>Profilo predefinito del condominio                                                  |                                |                                         | Crea una richiesta                                                                 | Ø        | Û      |
| Bozze                              |            | 001 - CONDOMINIO PROVA                                                                                                    | CF: 91091140671                | IT01R0021340120230000001234 🗸 🥥 Attivat | to Autorizzazione stampa MAV                                                       |          |        |
| In attesa di pagamento             |            | Etichetta: Condominio CONDOMINIO PROVA<br>Profilo predefinito del condominio                                                  | 11011002134012023000001234 🔍 🗸 |                                         | Crea una richiesta                                                                 | Ø        | Ŵ      |
| Reportistica                       |            | 002 - Condominio CONDOMINIO CORSO                                                                                             | CF: 91045560684                | IT00P012310453200000000012              | ttivato Autorizzazione stampa MAV                                                  |          |        |
| SMS                                |            | Etichetta: 002 - Condominio CONDOMINIO CORSO<br>Profilo predefinito del condominio                                            |                                |                                         | <u>Crea una richiesta</u>                                                          | Ø        | Ŵ      |
| Nuovo invio                        | 0          | 002 - Condominio CONDOMINIO EMILIA                                                                                            | CF: 91001140670                | 1713000801022100000000421 S 8 N00 8     | ttivato Autorizzazione stampa MAV                                                  |          |        |
| MULTICERTA                         | ^          | Etichetta: 002 - Condominio CONDOMINIO EMILIA<br>Profilo predefinito del condominio                                           |                                | 1128090910321000000000431               | Crea una richiesta                                                                 | Ø        | Ŵ      |
| Passa all'interfaccia tradizionale |            | 002 - CONDOMINIO CORSO<br>Elichetta: CONDOMINIO MIRANDA                                                                       | CF: 91045560686                | IT96U076010320000088190094 🗸 📀 Attivat  | to Autorizzazione stampa MAV<br>Crea una richiesta                                 | Ø        | ŵ.     |

Qui troverai la lista di tutti i tuoi condomini, con una colonna denominata AUTORIZZAZIONI Per poter inserire una richiesta è obbligatorio indicare l'IBAN del condominio. Sotto la colonna AUTORIZZAZIONI, clicca sulla voce CREA UNA RICHIESTA

| Utenti           |                                                                                                    |        |                                 |        |        |              |             |             |              |                              | netbuilder                                    | ۵            | \$           | 0        | 2       | €       |
|------------------|----------------------------------------------------------------------------------------------------|--------|---------------------------------|--------|--------|--------------|-------------|-------------|--------------|------------------------------|-----------------------------------------------|--------------|--------------|----------|---------|---------|
| O UTENTI         | PROFILI DI FATTURAZIONE     O DOCU                                                                      | JMENTI |                                 |        |        |              |             |             |              |                              |                                               |              |              |          |         |         |
| Ricerca pro      | ofili di fatturazione                                                                                   |        |                                 |        |        |              |             |             |              |                              |                                               |              |              |          |         |         |
| Quali profili di | i fatturazione visualizzare? *                                                                          |        | Condominio                      |        |        | Codi         | ce fiscale/ | Partita Iva |              |                              | IBAN                                          |              |              |          |         |         |
| I profili dei    | miei condomìni                                                                                          | $\sim$ |                                 |        | $\sim$ | ×            |             |             |              | ×                            |                                               |              |              |          |         | ×       |
| Domiciliazion    | e bancaria (SDD)                                                                                        |        | Richiesta di autorizzazione MAV |        |        |              |             |             |              |                              |                                               |              |              | _        |         |         |
| Tutti            |                                                                                                    | $\sim$ |                                 |        | ~      | ×            | Includi so  | lo condom   | ìni attivi   |                              |                                               |              |              | Re       | eset R  | licerca |
| Elenco pro       | ofili di fatturazione                                                                                   |        |                                 |        |        |              |             |             |              | <ol> <li>Selezion</li> </ol> | na almeno un profilo p                        | er effettuar | e operazioni | massive! | 🗘 Attiv | ra SDD  |
|                  |                                                                                                    |        |                                 | <      | <      | 1 - 10 di 14 | >           | >1          |              |                              |                                               |              |              |          |         |         |
|                  | Profilo di fatturazione                                                                                 |        | CF/P.IVA                        | IBAN   |        |              |             |             | SDD          | Autorizz                     | azioni                                        |              |              |          |         |         |
|                  | COND. STRADA MAGGIORE, 47<br>Etichetta: COND. STRADA MAGGIORE, 47<br>Profilo predefinito del condominio |        | CF: 02149430345                 | IT43L0 | 306234 | 21000000     | 764169      | ~           | Non attivato | Autorizz                     | azione stampa M <i>i</i><br>r <u>ichiesta</u> | AV           |              |          | Z       | 8       |
|                  |                                                                                                    |        |                                 |        |        |              |             |             |              |                              |                                               |              |              |          |         |         |

Al primo caricamento, ti sarà richiesto di inserire anche dei documenti di studio. I documenti richiesti, e che devono essere in corso di validità, sono:

## PER LO STUDIO:

- Carta d'Identità
- Codice Fiscale o Tessera Sanitaria
- Visura camerale (solo per le società) o Certificato attribuzione partita iva (solo per le ditte individuali)
- Accordo di servizio (scarica il modello e caricalo compilato e firmato)

Caricati la prima volta, ed approvati, non ti saranno più richiesti.

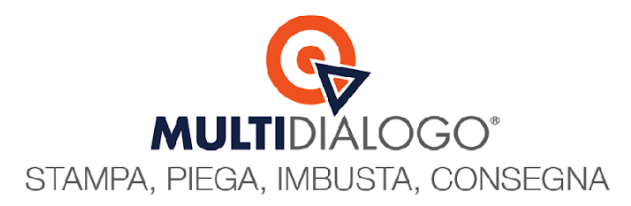

#### PER IL CONDOMINIO:

- Attestato titolarità conto corrente
- Attibuzione codice fiscale

| Attenzione!                                                                   |                  |
|-------------------------------------------------------------------------------|------------------|
| Non è possibile creare una richiesta di autorizzazione stampa in proprio MAV. |                  |
| Documenti intestati a Multidialogo S.r.I.                                     |                  |
| × Carta d'identità                                                            | Carica documento |
| × Accordo tra MultiDialogo e Banca Popolare di Sondrio                        | Carica documento |
| × Codice fiscale o tessera sanitaria                                          | Carica documento |
| × Visura camerale                                                             | Carica documento |
| Documenti intestati a COND. STRADA MAGGIORE, 47                               |                  |
| × Attestazione titolarità del conto corrente<br>IT43L0306234210000000764169   | Carica documento |
| × Certificato attribuzione codice fiscale                                     | Carica documento |
|                                                                               | Annulla Conferma |

Ogni volta che carichi un documento, non dimenticare di salvare prima di dare Conferma.

#### Suggerimento per "Attestazione titolarità del conto corrente":

Carica il primo foglio dell'estratto conto

E' importante che sia evidente il nome del condominio, intestatario del conto corrente, e l'IBAN (27 caratteri)

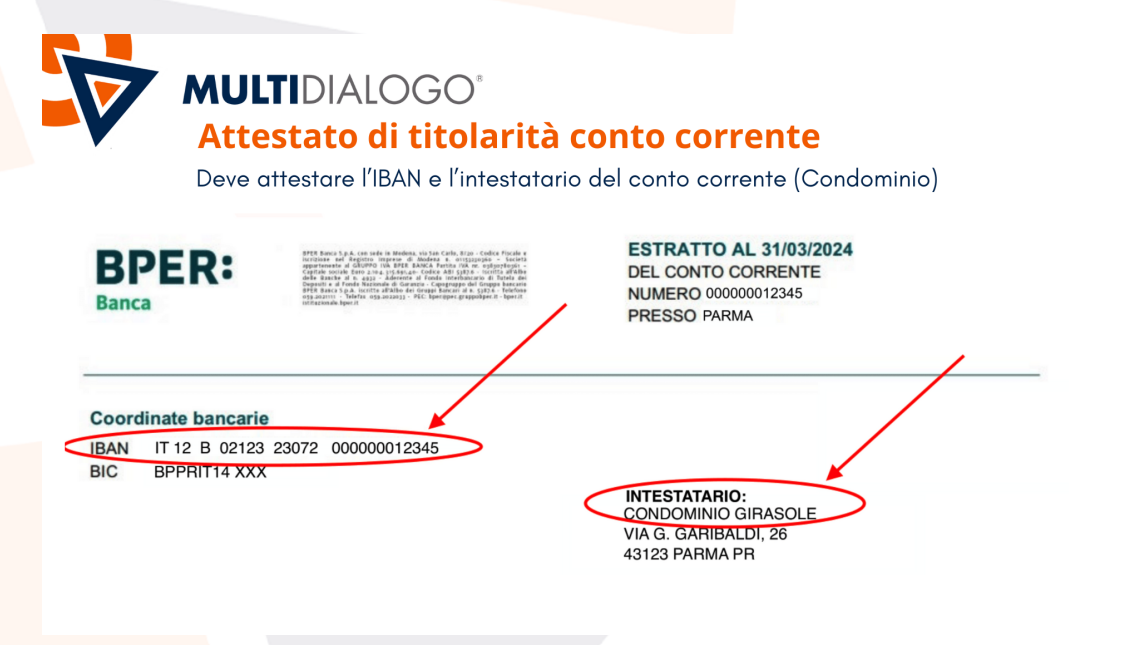

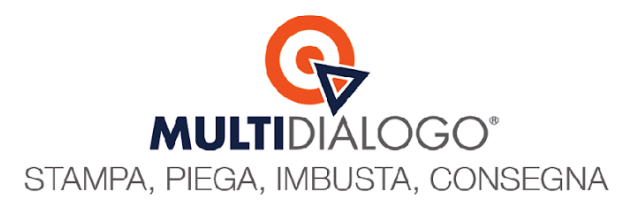

## MULTIMAV (Invio MAV)

In Brainware, posizionati nel modulo REMOTE BANKING. Scegli il menu Gestione e clicca sulla voce Creazione distinta incassi (MAV, RIBA, SDD, bollettini, ecc.)

Predisporre l'invio dalla seguente maschera facendo attenzione ai punti evidenziati:

| Creazione distinta incassi (M | AV,RIBA,SDD,bollettini,ecc.)        | ×                                                            |  |  |  |
|-------------------------------|-------------------------------------|--------------------------------------------------------------|--|--|--|
|                               | Denominazione                       | BANCA MARCHE                                                 |  |  |  |
|                               | Dipendenza                          | ASCOLI PICENO N.1                                            |  |  |  |
|                               | ABI/CAB/SIA Banca assuntrice        | ABI : 3111 CAB : 13501 SIA : A001Z                           |  |  |  |
|                               | Codice conto dell'ordinante         | 00000000340                                                  |  |  |  |
| <b>↓_</b>                     | Data invio precedente               | 31/10/2023 Codice SIA mittente                               |  |  |  |
| -                             | G = 1 GLOBALE                       |                                                              |  |  |  |
|                               | Metodo di calcolo                   | Importo minimo                                               |  |  |  |
|                               | Ordinamenta alaman                  |                                                              |  |  |  |
| ✓ Storna versato              | PARTECIPANTE                        | Disposizioni MAV                                             |  |  |  |
| Accorpa scadenze              | Impostazioni saldi iniziali a debit |                                                              |  |  |  |
| Considera conduttori          | SALDI SU RATA NR. 1                 |                                                              |  |  |  |
| Modifica descr. standard      | Impostazioni saldi iniziali a credi | to                                                           |  |  |  |
|                               | SALDI A SCALARE DALLA PRIMA RATA    |                                                              |  |  |  |
| 🗖 Dettaglio importi unità     | 🗹 Genera mov. 🔲 Sel parzia          | Date movimento / spedizione<br>15/01/2024 23 2 15/01/2024 23 |  |  |  |
| - Codice selezione            | Descrizione disposizioni            |                                                              |  |  |  |
|                               |                                     |                                                              |  |  |  |
| Tipo sequenza RID             | Comunicazioni varie                 |                                                              |  |  |  |
| RICORRENTE                    |                                     | ^                                                            |  |  |  |
|                               |                                     | ~                                                            |  |  |  |
| - Tipo bollettino MAV         | Home file da creare                 |                                                              |  |  |  |
| ACCORDI BILATERALI 🔻          | Z:\MAV\INCASSI RATE                 | Sfoglia 🗹 Auto                                               |  |  |  |
|                               | Opzioni saldi iniziali              | Cambia C/C                                                   |  |  |  |

Punto 1: Scegliere come Tipo disposizione: Disposizione MAV

Punto 2: Scegliere **la data** fino a quando si intende predisporre il MAV. Per inviare in un solo invio i MAV per le tutte le scadenze, indicare la data di fine esercizio

Punto 3: Va dato un nome al file che sarà creato per la generazione dei bollettini MAV, oltre al percorso di archiviazione.

Con il pulsante *Sfoglia,* posizionarsi nella cartella SQL, e creare una cartella MAV

All'interno della cartella MAV, scrivere il nome del file che sarà creato, ad esempio INCASSI-RATE Punto 3.1: Check alla voce **Auto** 

Una volta impostato sarà proposto anche per l'elaborazione dei bollettini MAV in altri condomini.

Avviare l'elaborazione cliccando l'apposito pulsante di Multidialogo e <u>non l'Anteprima</u>.

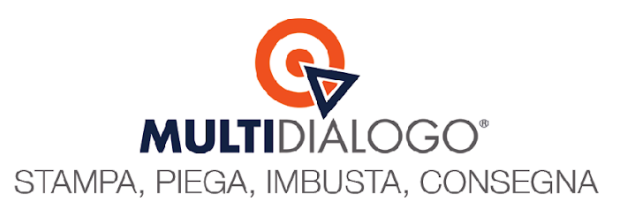

| - Tipo bollettino MAV | Nome file da creare          |                |
|-----------------------|------------------------------|----------------|
| ACCORDI BILATERALI    | Z:\MAV\INCASSI RATE          | Sfoglia 🗹 Auto |
|                       | Opzioni saidi miziali Cambia |                |

## Selezionare/deselezionare i partecipanti, se necessario.

|   | ¢ | 🕻 Generazione disposizioni da trasmettere 🛛 🕹 🗙 |      |                  |                                  |            |         |      |   |
|---|---|-------------------------------------------------|------|------------------|----------------------------------|------------|---------|------|---|
|   |   | Selezione                                       | Prog | Nominativo       | Causale                          | Scadenza   | Importo | Note |   |
| [ | ۲ | Si 👻                                            | 1    | BACCHINI ELISA   | RATA 1 - MAV 1 - 3012 - BACCHIN  | 30/12/2023 | 1,00    |      |   |
| [ |   | Si                                              | 2    | BACCHINI ELISA   | RATA 2 - BACCHINI                | 16/01/2024 | 10,00   |      |   |
| ſ |   | Si                                              | 3    | ERNESTO CRUCIANI | RATA 1 - MAV 1 - 3012 - ERNESTC  | 30/12/2023 | 1,00    |      | 1 |
| ĺ |   | Si                                              | 4    | SERAFINA POMPONI | RATA 1 - MAV 1 - 3012 - SERAFIN, | 30/12/2023 | 1,00    |      |   |
| ſ |   |                                                 |      |                  |                                  |            |         |      | 1 |

## Personalizza l'invio, scegliendo tra le opzioni di lavorazione.

| Opzioni lavorazione Multi                                                                             | Jialogo (new API)                                                        |                                                     | X    |  |  |
|----------------------------------------------------------------------------------------------------|--------------------------------------------------------------------------|-----------------------------------------------------|------|--|--|
| Vettore                                                                                               | tore POSTE ITALIANE -                                                    |                                                     |      |  |  |
| Affrancatura                                                                                          | PRIORITARIA 1: CONSEGNATA ENTRO 4 GIORNI LAVORATIVI                      | PRIORITARIA 1: CONSEGNATA ENTRO 4 GIORNI LAVORATIVI |      |  |  |
| Causale fattura                                                                                       | SPESE PERSONALI (IA)                                                     |                                                     | -    |  |  |
| Invio preferenziale                                                                                   | MULTINVIO PER COMUNICAZIONI ORDINARIE                                    |                                                     | -    |  |  |
| E-mail mittente / notifiche                                                                           | info@multidialogo.it                                                     | Q                                                   | □ cc |  |  |
| PEC mittente                                                                                          | info@pec.multidialogo.it                                                 |                                                     | P    |  |  |
| Oggetto spedizione                                                                                    | 1 P Invio bollettini MAV es. 2024                                        | CONDOMINIO                                          | •    |  |  |
|                                                                                                    | Testo HTML Testo Normale                                                 |                                                     |      |  |  |
|                                                                                                    | Buongiorno,                                                              |                                                     | ^    |  |  |
|                                                                                                    | in allegato troverete i bollettini MAV per il pagamento delle rate 2024. |                                                     |      |  |  |
|                                                                                                    | Cordiali saluti                                                          |                                                     |      |  |  |
| Corpo e-mail / PEC                                                                                    | L'Amministratore                                                         |                                                     |      |  |  |
|                                                                                                    |                                                                          |                                                     |      |  |  |
|                                                                                                    |                                                                          |                                                     |      |  |  |
|                                                                                                    |                                                                          |                                                     | ~    |  |  |
| - Tipologia hollettini                                                                                |                                                                          |                                                     |      |  |  |
| npologia bolicaliti                                                                                   | MAV                                                                      |                                                     | -    |  |  |
| Allegati (formato Pdf) - Docu                                                                         | imento base standard                                                     |                                                     |      |  |  |
| Fronte<br>Retro Colori Pinzatu                                                                        | ra Percorso allegato                                                     | Bookmark                                            | ^    |  |  |
|                                                                                                    |                                                                          |                                                     |      |  |  |
|                                                                                                    |                                                                          |                                                     |      |  |  |
|                                                                                                    |                                                                          |                                                     |      |  |  |
|                                                                                                    |                                                                          |                                                     |      |  |  |
| •                                                                                                    |                                                                          |                                                     | •    |  |  |
| Tabella invio preferenziale 🔲 Mittente condominio 🔲 Selezione parziale 🗌 Visualizza anteprima 🔲 🕵 🖉 🔯 |                                                                          |                                                     |      |  |  |

Confermare l'invio con il pulsante verde.

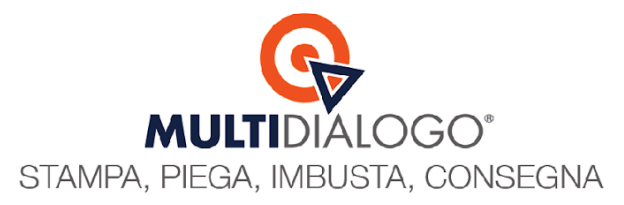

Confermando il messaggio d'invio concluso con successo

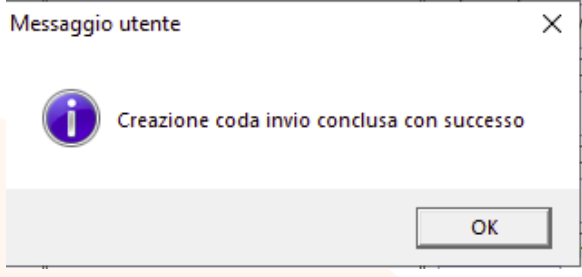

si aprirà automaticamente la pagina web di Multidialogo, nella sezione dedicata al CANALI D'INVIO Se configurato l'invio preferenziale in Brainware, sarà proposto, per ogni persona, il canale preferito QMUITIDALOGO

|                  |                                        | Canali d'invio<br>Imposta un canale d'invio per ciascun destinatario |                                                                                                    |
|------------------|----------------------------------------|----------------------------------------------------------------------|----------------------------------------------------------------------------------------------------|
| DESTINATARIO     | CANALE PRIMARIO + IMPOSTA MASSIVAMENTE | CANALE ALTERNATIVO + IMPOSTA MASSIVAMENTE                            | DETTAQUO                                                                                                    |
| ANDREA SORACCHI  |                                        |                                                                      | Indirizzo Via Emilia, 2 - 43123 Parma PR<br>Vettore PT - Affrancatura PT<br>Messaggio el concetta altivo (1) - Gestinci |
| BACCHINI ELISA   |                                        |                                                                      | Pec info@pec multidiologo.it<br>Messaggio di cortesia attivo (1) - Gestisci                                             |
| SERAFINA POMPONI |                                        |                                                                      | Email serofnogibroinwere-domus it.<br>Messaggio di cortesia attivo 🕑 Email non presente - Gestisci                      |

| G Indietro     |                                        |                                                    |                                                                                                    |  |  |  |
|----------------|----------------------------------------|----------------------------------------------------|----------------------------------------------------------------------------------------------------|--|--|--|
|                |                                        |                                                    |                                                                                                    |  |  |  |
|                |                                        |                                                    |                                                                                                    |  |  |  |
| altro cor      | ioni cono a disposiziono               | por ultoriori porconalizzazion                     | i al hisagna                                                                                                    |  |  |  |
| altre sez      | ioni sono a disposizione               | per ulteriori personalizzazion                     | i, ai disogno.                                                                                                    |  |  |  |
| na volta v     | erificato che il vostro inv            | io è completo cliccare sul sim                     | ibolo INVIO                                                                                                    |  |  |  |
|                |                                        |                                                    |                                                                                                    |  |  |  |
|                |                                        |                                                    |                                                                                                    |  |  |  |
|                |                                        | Canali d'invio                                     |                                                                                                    |  |  |  |
|                |                                        | Imposta un canale d'invio per ciascun destinatario |                                                                                                    |  |  |  |
| ESTINATARIO    | CANALE PRIMARIO + IMPOSTA MASSIVAMENTE | CANALE ALTERNATIVO + IMPOSTA MASSIVAMENTE          | DETTAGLIO                                                                                                    |  |  |  |
| NDREA SORACCHI |                                        |                                                    | Indirizzo Via Emilia, 2 - 43123 Parma PR<br>Vettore PT - Affrancatura P1<br>Messaggio dioretsia attivo (1) - Gestisci |  |  |  |
| ACCHINI ELISA  |                                        |                                                    | Pee info@pee multidelogo.lt<br>Messaggio di cortesia attivo (1) - Gestisci                                            |  |  |  |
|                |                                        |                                                    |                                                                                                    |  |  |  |

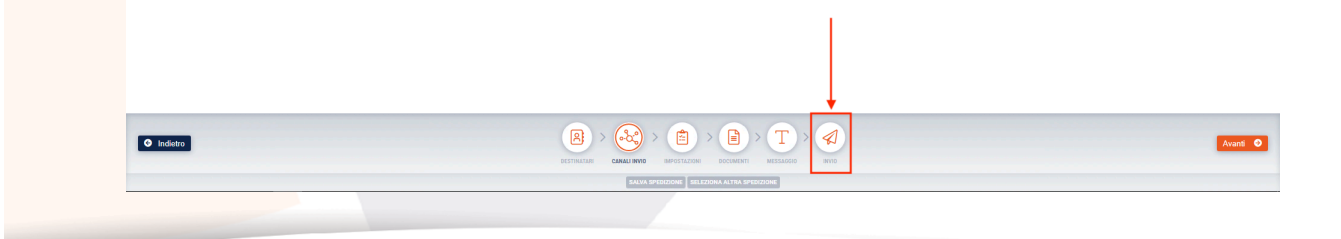

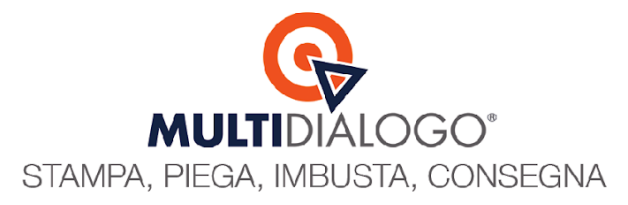

Il click sul simbolo del grande aeroplanino permetterà di accedere all'ultima fase del vostro invio

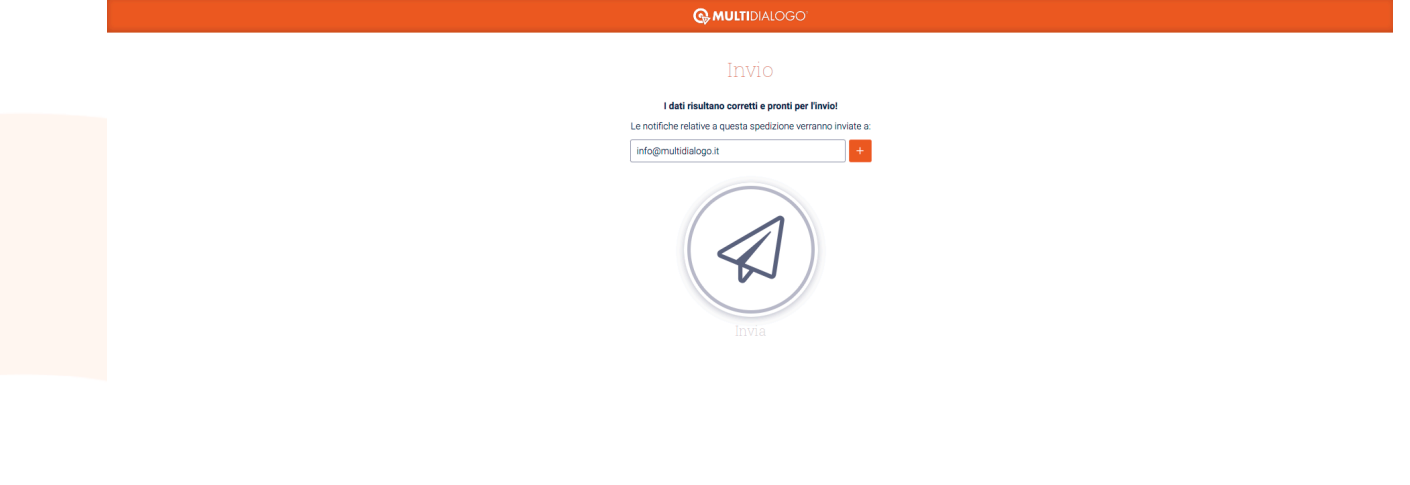

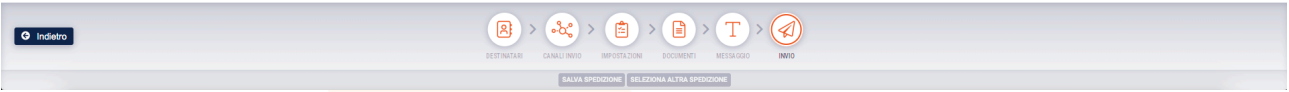

Si aprirà automaticamente un'ultima maschera con il preventivo di spesa e la possibilità di scegliere modalità di fatturazione e pagamento.

|                                | G MULTIDIALOGO                                                                                                    |                                          |                            |     |
|--------------------------------|----------------------------------------------------------------------------------------------------|------------------------------------------|----------------------------|-----|
| Fatturazione                   | Costi di spedizione<br>Spedizione Boliettini MAV rate ordinarie 2024 intestata a - Condominio CONDOMINIO MAV 1<br>Importo dovuto                     | Dettaglio costi                          |                            |     |
| @ Condominio MAV 1 -           | 6,21 €                                                                                                    | Affrancatura<br>(nelusi costi accessori) | NETTO IVA<br>2,79 € 0,11 € | 2   |
| Pagamento                      | O I costi del pagamento tramite Addebito diretto S.E.P.A. versano applicati una tantum sulla prossima fattura che potrebbe comprendere più<br>ordini | Servizio                                 | 3,19 € 0,11 €              | 3   |
| SDD (addebito diretto SEPA)    |                                                                                                    |                                          | Costo totale               | e   |
| Bonifico bancario tradizionale |                                                                                                    | APRI DETTAGLIO COSTI PER DESTINATARIO    |                            |     |
|                                |                                                                                                    |                                          |                            |     |
|                                |                                                                                                    | $\sim$                                   |                            |     |
| G Modifica                     | O Cancella                                                                                                    |                                          | Conferma e.                | pag |

Cliccando **Conferma e Paga**, la sp<mark>edizione sarà</mark> lavorata e inviata.

ATTENZIONE: Arrivati a questo punto, l'invio dei MAV non sarà più annullabile.

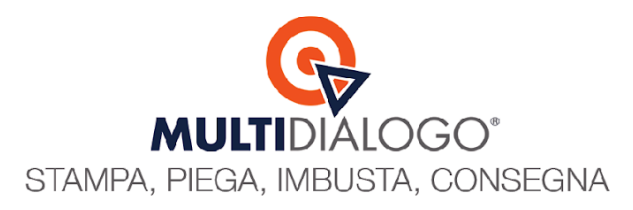

## MULTIMAV (Correzione "Data invio precedente")

La configurazione di questo parametro è necessaria in due occasioni:

1 - Si inizia a utilizzare l'invio dei MAV ad esercizio avviato e quindi si desidera vedere e spedire i bollettini solo per le rate future escludendo automaticamente le passate;

2 - E' stato annullato un invio e si vuole creare di nuovo.

Il parametro "Data Invio Precedente", nella maschera di *Creazione Distinta Incassi* è riportato in alto a sinistra come da immagine:

| 🗱 Creazione distinta incassi (N                                    | AV,RIBA,SDD,bollettini,ecc.)                                                                                                    |
|--------------------------------------------------------------------|----------------------------------------------------------------------------------------------------|
| 1<br>T                                                             | Denominazione Dipendenza ABI/CAB/SIA Banca assuntrice ABI : 6230 CAB : 12702 SIA : 8C471 Codice conto dell'ordinante Data invio precedente Q2/07/2024 Codice SIA mittente Gestione G - I Q GI OBALE |
|                                                                    | Metodo di calcolo<br>SCADENZARIO  Importo minimo 0,00 Includi personali                                                                                                    |
| Storna versato                                                     | Ordinamento elenco         Tipo disposizione           PARTECIPANTE         Disposizioni MAV                                                                                                    |
| <ul> <li>Accorpa scadenze</li> <li>Considera conduttori</li> </ul> | - Impostazioni saldi iniziali a debito                                                                                                    |
| 🔲 Modifica descr. standard                                         | r Impostazioni saldi iniziali a credito                                                                                                    |
| Dettaglio importi unità                                            | Genera mov. Sel parziale                                                                                                    |
| Codice selezione                                                   | - Descrizione disposizioni                                                                                                    |
| Tipo sequenza RID RICORRENTE                                       | Comunicazioni varie                                                                                                    |
| - Tipo bollettino MAV<br>ACCORDI BILATERALI                        | Nome file da creare<br>Z:\MAV\INCASSI-RATE Sfoglia 🗹 Auto                                                                                                    |
|                                                                    | Opzioni saldi iniziali Cambia C/C 💁 🛱 🗛 👌 🖶 🛛                                                                                                    |

Se la data è già impostata, potrebbe accadere che in fase di "Stampa Anteprima" o di "Postalizzazione con Multidialogo" non vengano trovati i partecipanti per l'invio come da immagine:

| Messaggio | outente                                                  | Х |
|-----------|----------------------------------------------------------|---|
|           | Attenzione! Nessun partecipante con scadenze selezionato |   |
|           | ОК                                                       |   |
|           |                                                          |   |

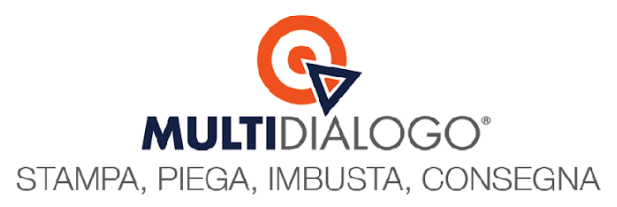

Va quindi cancellata o modificata la data invio precedente. Questa operazione varia in base alla tipologia di gestione scelta nell'invio precedente dei bollettini Globale (G) - oppure gestioni singole (O/S/R)

| <b>İ</b>                  | Denominazione                                                            |  |  |  |  |  |
|---------------------------|--------------------------------------------------------------------------|--|--|--|--|--|
|                           | Gestione<br>G  G G G G G G G G G G G G G G G G G G                       |  |  |  |  |  |
| ✓ Storna versato          | PARTECIPANTE   Disposizioni MAV                                          |  |  |  |  |  |
| Accorpa scadenze          | - Impostazioni saldi iniziali a debito                                   |  |  |  |  |  |
| Considera conduttori      | SALDI ESCLUSI                                                            |  |  |  |  |  |
| Modifica descr. standard  | Impostazioni saldi iniziali a credito<br>SALDI ESCLUSI                   |  |  |  |  |  |
| 🔲 Dettaglio importi unità | Genera mov.         Sel parziale           10/07/2024         10/07/2024 |  |  |  |  |  |
| Codice selezione          | - Descrizione disposizioni                                               |  |  |  |  |  |
| Tipo sequenza RID         | Comunicazioni varie                                                      |  |  |  |  |  |
| RICORRENTE                | ^                                                                        |  |  |  |  |  |
| Tipo bollettino MAV       | Nome file da creare                                                      |  |  |  |  |  |
| ACCORDI BILATERALI        | Z:\MAV\INCASSI-RATE Sfoglia 🗹 Auto                                       |  |  |  |  |  |
|                           | Opzioni saldi iniziali Cambia C/C 🚱 🗎 🛱 A 👌 🖶 🛛                          |  |  |  |  |  |

OPZIONE 1: L'invio precedente dei bollettini è stato fatto per la Gestione Globale (G) Rimanendo nel menu REMOTE BANKING → Archivi → Tabella collegamento DOMUS - Remote Banking Qui sarà possibile cancellare (o modificare) la data invio precedente per l'invio delle rate

| 📃 Dati Remote Banking - Mo       | difica        |               |                    |             |             | ×                | - |  |
|----------------------------------|---------------|---------------|--------------------|-------------|-------------|------------------|---|--|
| Denominazione condominio         | MAV 1         |               |                    |             |             |                  |   |  |
| Denominazione banca              |               |               |                    |             |             |                  |   |  |
| Dipendenza / Codice SIA          |               |               |                    |             |             | 8C471            |   |  |
| BBAN                             |               |               |                    |             | -IBAN (Pae  | se / CIN Euro) - |   |  |
| ABI/CAB/Conto/CIN                | 6230          | 12702 00      | 0035425501         | Z           | IT          | 30 🚺             |   |  |
| Dati conto corrente bonifici     | Usa per F24   | CBI           |                    |             |             | 0                |   |  |
| - Dati aggiuntivi F24            |               |               |                    |             |             |                  | - |  |
|                                  | C/C intesta   | to all'aziend | la mittente F24 (1 | ipo 3)      |             |                  |   |  |
| C.F. azienda mittente F24        |               |               |                    |             |             |                  |   |  |
| Mittente rec. 50-02 F24 CBI      | CODICE FISC   | ALE AMMIN     | ISTRATORE (soc     | età)        |             | -                |   |  |
| Spese                            |               |               |                    |             |             |                  |   |  |
| Spese invio MAV                  | 0,00          | BIC/Swift     |                    |             |             |                  |   |  |
| Spese invio RIBA                 | 0,00          | Cod. CUC      |                    |             |             |                  | 7 |  |
| Spese insoluti RIBA              | 0,00          | RID: Id       |                    |             |             |                  |   |  |
| Gestisce radiati MAV             |               | creatore      |                    |             |             |                  |   |  |
| - Codici anagrafici per generazi | one movimenti | (invio ed in  | casso)             |             |             |                  |   |  |
| Codice fornitore per spese       |               | ρ             |                    |             |             |                  |   |  |
| Colonna spese personali          |               | ρ             |                    |             |             |                  |   |  |
| - Codici anagrafici per generazi | one movimenti | spese (inca   | sso)               |             |             |                  | 7 |  |
| Causale registrazione            | IA - SPESE PE | RSONALI       |                    |             |             | -                |   |  |
| Voce di spesa                    |               | 0             |                    |             |             |                  |   |  |
| Data ultimo invio rate           | 02/07/2024    | Adde          | ebita commissior   | ni Mav al m | iomento del | l'incasso        | ] |  |
|                                  |               |               | E+ω>               | < ⊕ €       | $\ominus$   | 5 🗈 🖉 🛛          | ] |  |

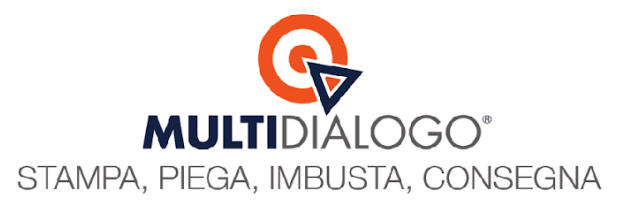

Una volta cancellata la data e salvate le impostazioni, sarà richiesto di confermare la modifica anche per le singole gestioni.

Confermare le modifiche scegliendo SI al seguente avviso.

| Scelta uter | nte >                                                                                                   | < |  |
|-------------|----------------------------------------------------------------------------------------------------|---|--|
| ?           | Si vuole aggiornare la data ultimo invio rate (disposizioni<br>bancarie) anche sulle singole gestioni ? |   |  |
|             | Sì No                                                                                                   |   |  |

## OPZIONE 2: L'invio precedente dei bollettini è stato fatto per singola gestione (O/S/R)

Mi sposto nel menu DOMUS  $\rightarrow$  Archivi  $\rightarrow$  Condominio  $\rightarrow$  Anagrafica Gestioni Scelgo la gestione interessata, e cancello la *data di ultimo invio rate (RBANK)* come da immagine

|                                                             | 1 |
|-------------------------------------------------------------|---|
| 📑 Anagrafica Gestioni - Modifica 🛛 🕹 🗙                      |   |
| Codice / descrizione                                        |   |
| ORDINARIA V 01                                              |   |
|                                                             |   |
| Ordinaria                                                   |   |
| Disconsiste Detailiée / Las Con                             |   |
| Primo periodo - Data inizio / data fine                     |   |
| 01/01/2024 23 30/11/2024 23                                 |   |
| - Secondo periodo - Data inizio / data fine                 |   |
|                                                             |   |
| 23                                                          |   |
|                                                             | 1 |
| 🛛 Rinorto saldi 🔲 Gestione chiusa 🔲 Condizionamento         |   |
|                                                             |   |
| Gestione padre                                              |   |
|                                                             |   |
|                                                             |   |
| Data ultimo invio rate (RBANK) Data ultimo invio sms rate — |   |
| 02/07/2024 23 23                                            |   |
|                                                             |   |
|                                                             |   |
|                                                             |   |

Infine salvare.

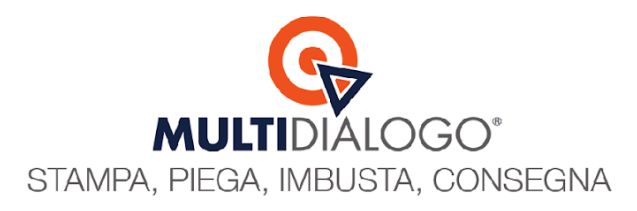

## MULTIMAV (Rendicontazione pagamenti)

Chiude il cerchio, la parte dedicata alla rendicontazione dei pagamenti.

Ogni giorno, la banca emittente dei bollettini MAV, ti restituirà un file con gli esiti di pagamento dei bollettini MAV che puoi importare nel tuo Brainware

Questa funzionalità si trova nella tua area web di Multidialogo, nel menu RISCOSSIONE RATE, clicca sulla voce SCARICA ESITI DI PAGAMENTO

Qui troverai tutti i file, divisi per condominio.

Scarica con un unico file gli esiti di pagamento in modo massivo, selezionando tutti i file di condomini diversi.

|                                    | Scarica esiti di pagamento                  |                                       |                                                              | netbuilderder                                        | » 🎤 🌣            | 0 6          | j Đ     |
|------------------------------------|---------------------------------------------|---------------------------------------|--------------------------------------------------------------|------------------------------------------------------|------------------|--------------|---------|
|                                    | MAV BANCARI                                 |                                       |                                                              |                                                      |                  |              |         |
| MULIIDIALOGO                       | Ricerca flussi CBI - Esiti di pagamento MAV |                                       |                                                              |                                                      |                  |              |         |
| ANAGRAFICHE                        | Intestatari                                 |                                       | IBAN                                                         | Periodo dal                                          | al               |              |         |
| Condomìni                          | Stato contabilizzazione                     | ~                                     | ×                                                            | ×                                                    | ×                |              | Ξ×      |
| Rubrica                            |                                             | ✓ X ■ Escludi tracciati già scaricati |                                                              |                                                      |                  | Reset        | Ricerca |
| RISCOSSIONI E RATE                 | Elenco flussi CBI - Esiti di pagamento MAV  |                                       |                                                              | <ol> <li>7 flussi selezionati su 1 totali</li> </ol> | 🛨 Esporta flussi | iselezionati | × Reset |
| Scarica esiti di pagamento         | _                                           |                                       | < < 1-1di1 > >                                               |                                                      | <b>/</b>         |              |         |
| 📜 SERVIZI 🗸 🗸                      | Codice sottoservizio                        | Disponibile dal 🗯                     | Intestatario conto $\downarrow =$                            | Data di scaricamento $\downarrow =$                  |                  |              |         |
| S cashback                         | 6001160                                     | 21/11/2024                            | - Condominio CONDOMINIO MAV 1<br>IT3020623012702000035425501 | File non scaricato                                   |                  |              | ۵ 🖗     |
| Contratti cashback                 |                                             |                                       |                                                              |                                                      |                  |              |         |
| Movimenti e saldo cashback         |                                             |                                       |                                                              |                                                      | 2'               |              |         |
| SPEDIZIONI ^                       | -                                           |                                       |                                                              |                                                      |                  |              |         |
| Multi-invio                        | 1                                           |                                       |                                                              |                                                      |                  |              |         |
| Nuovo invio                        |                                             |                                       |                                                              |                                                      |                  |              |         |
| Bozze 3                            |                                             |                                       |                                                              |                                                      |                  |              |         |
| In attesa di pagamento 🕚           |                                             |                                       |                                                              |                                                      |                  |              |         |
| Reportistica                       | I                                           |                                       |                                                              |                                                      |                  |              |         |
| SMS                                |                                             |                                       |                                                              |                                                      |                  |              |         |
| Nuovo invio                        |                                             |                                       |                                                              |                                                      |                  |              |         |
| MULTICERTA ^                       |                                             |                                       |                                                              |                                                      |                  |              |         |
| Passa all'interfaccia tradizionale |                                             |                                       |                                                              |                                                      |                  |              |         |

Importa ora il file in Brainware, per registrare massivamente il versamento delle rate (pagamento MAV) In un'unica importazione registri il pagamento per persone e condomini diversi

## In Brainware, posizionati nel modulo **REMOTE BANKING.** Scegli il menu **Gestione** e clicca sulla voce **Importazione flussi di incasso bancari e postali**

|          | Nome file da leggere                                                |  |  |  |  |  |
|----------|---------------------------------------------------------------------|--|--|--|--|--|
|          | D:\Users\0003.user1\Downloads\export-cbi-file-unico (1).txt Sfoglia |  |  |  |  |  |
|          | Tipologia file                                                      |  |  |  |  |  |
|          | DISPOSIZIONI INCASSO CON TRACCIATO CBI                              |  |  |  |  |  |
| I J      | Cordinamento stampa tabulato                                        |  |  |  |  |  |
| <b>_</b> | FLUSSO IMPORTATO                                                    |  |  |  |  |  |
|          | Metodo generazione disposizioni postali                             |  |  |  |  |  |
|          | RBANK 🗾 Forza registrazioni fuori gestion                           |  |  |  |  |  |
|          |                                                                     |  |  |  |  |  |
|          |                                                                     |  |  |  |  |  |
|          |                                                                     |  |  |  |  |  |
|          |                                                                     |  |  |  |  |  |

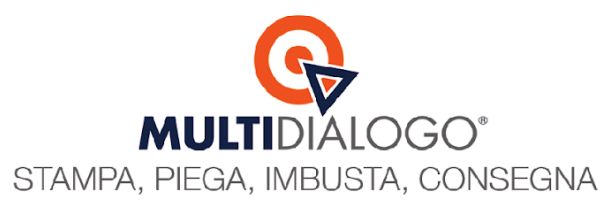

Con il pulsante SFOGLIA, selezionare il file, precedentemente scaricato dal portale web di Multidialogo

Avviare l'elaborazione per registrare tutti i versamenti.

Un tabulato riepilogativo di acquisizione ti mostrerà tutte le registrazioni effettuate.

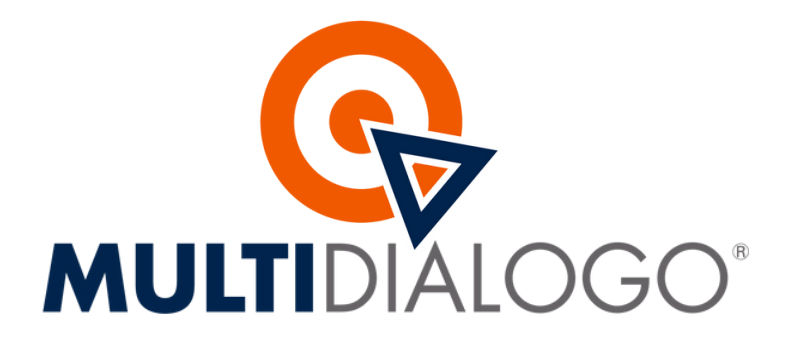

**Contatti** 800 030 695 assistenza@multidialogo.it